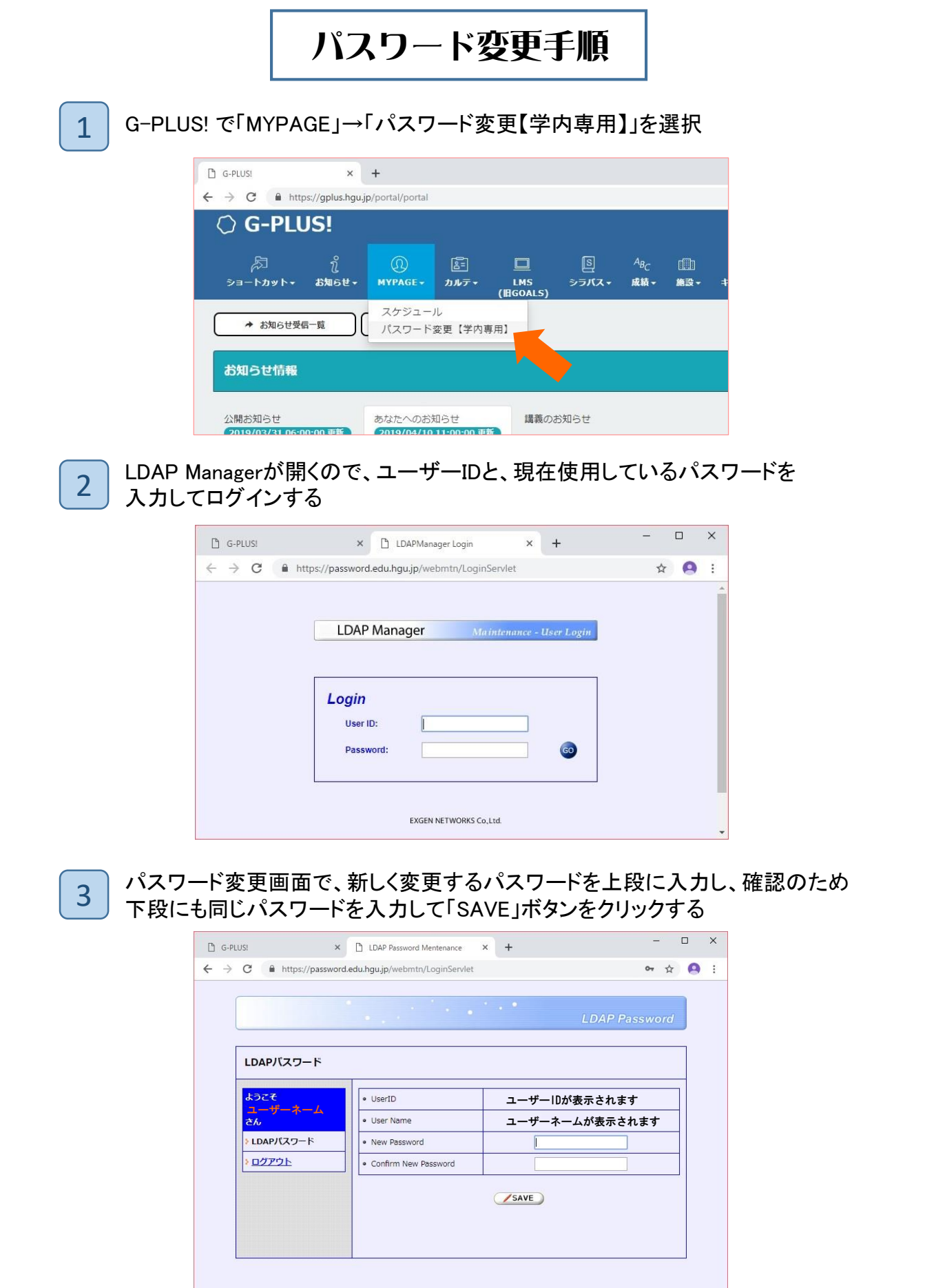

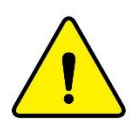

【パスワード付与規則】 使用できる文字 : アルファベット(大文字・小文字)と数字 文字数 : 10文字以内(推奨:6~8文字) ※システムがパスワード変更を認識するために10分程度かかる場合があります。